# Ink-jet-farveprinter EPSON STYLUS MC86 Series Installation

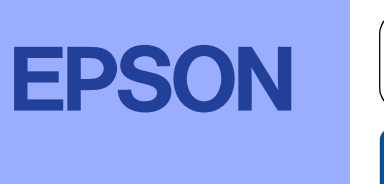

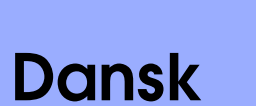

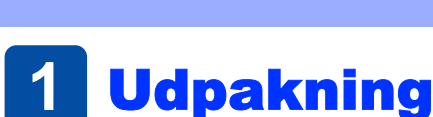

2

Fjern indholdet af kassen. Fjern al tape og alt indpakningsmateriale fra printeren. Sørg for ikke at berøre båndkablet inde i printeren.

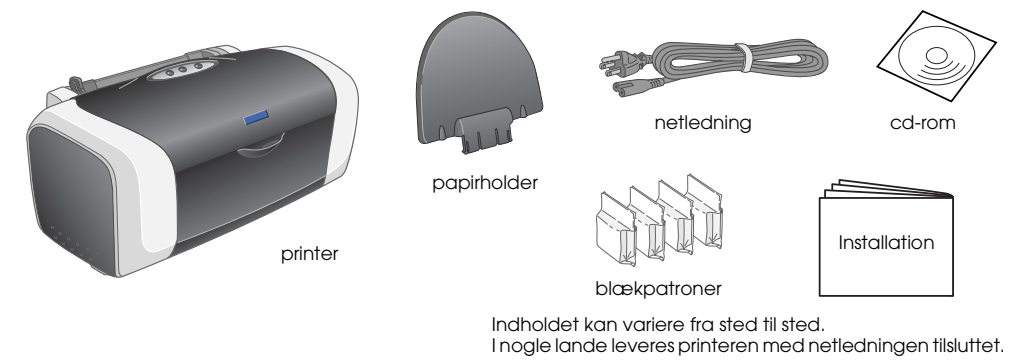

**Installation af blækpatroner** 

2. Monter papirholderen, og kobl printeren til.

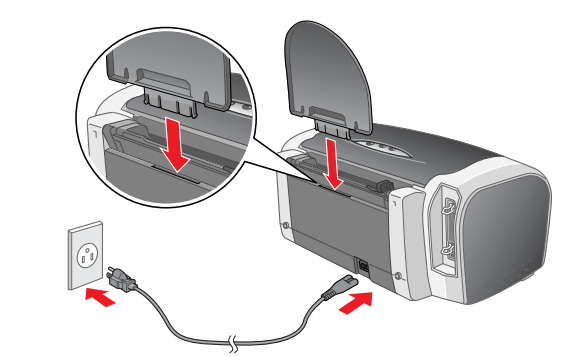

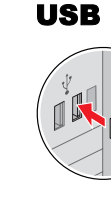

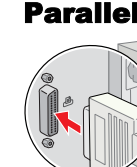

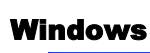

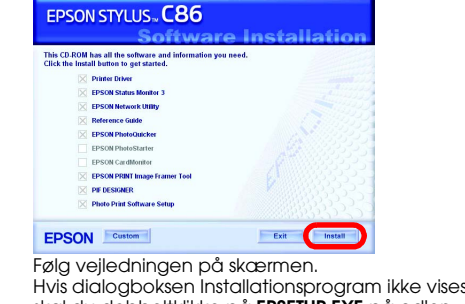

2. Ryst blækpatronerne 4-5 gange, inden pakken åbnes, og fjern blækpatronerne fra beskyttelsesemballagen.

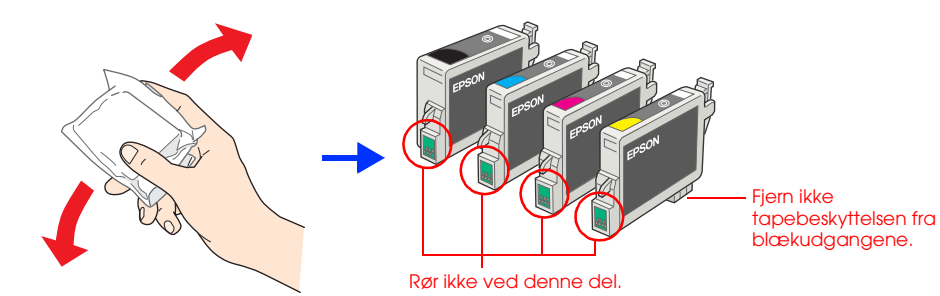

Installer blækpatronerne som vist nedenfor. 3.

1. Tryk på afbryderen 🙂 for at tænde printeren.

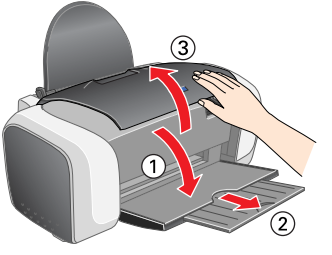

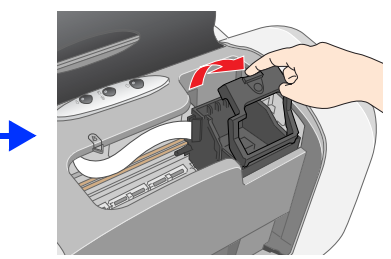

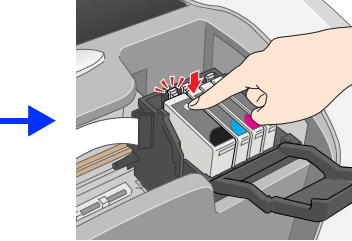

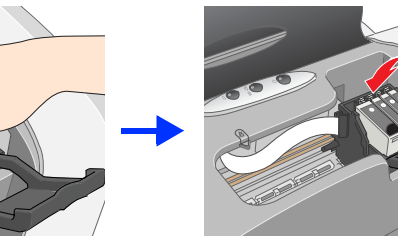

forårsage lækage.

forårsage lækage.

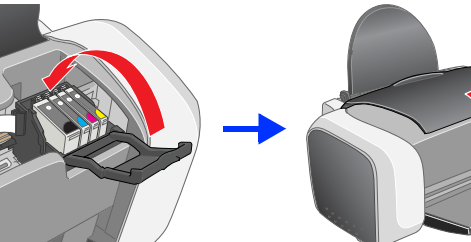

Vær omhyggelig med ikke at brække krogen på siden af blækpatronen, når du tager den ud af beskyttelsesemballagen. 🗅 Ryst ikke blækpatronen, når du har taget den ud af emballagen, da dette kan

🗅 Undlad at fjerne eller rive etiketten på blækpatronen i stykker, da dette kan

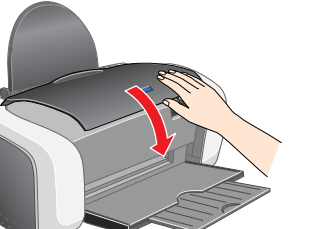

### Forholdsregel:

- Skub blækpatronen ned, indtil den klikker på plads.
- Undlad at flytte skrivehovedet manuelt, da dette kan forårsage beskadigelse af printeren.
- Ilæg ikke papir, før blæktilførslen er færdig.

Bemærk! Installer alle blækpatroner. Printeren fungerer ikke, medmindre alle blækpatroner er installeret korrekt.

### 4. Tryk på blækknappen 0.

Printeren starter blæktilførsel. Det tager ca. 1 minut. Under tilførslen laver printeren en masse mekaniske lyde. Dette er normalt. Når den grønne lampe stopper med at blinke, er blæktilførslen fuldført

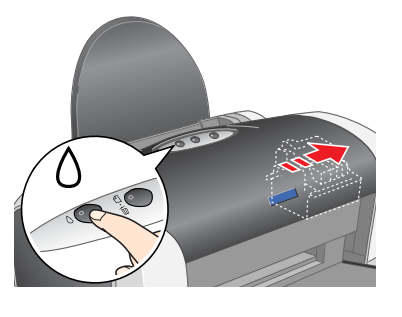

Seiko Epson Corporation.

**Forholdsregel:** Sluk ikke printeren under blæktilførslen.

De blækpatroner, som følger med printeren, anvendes delvist under den første installation. For at frembringe udskrifter af høj kvalitet skal skrivehovedet i printeren være fyldt helt op med blæk. Denne engangsproces forbruger en vis mængde blæk, og de efterfølgende patronsæt vil holde hele deres levetid ud.

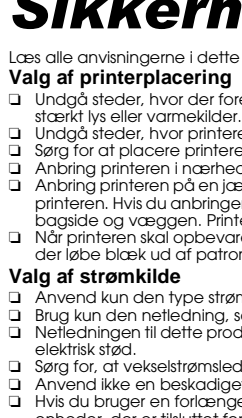

5

Alle rettigheder forbeholdes. Ingen del af denne publikation må reproduceres, lagres i et system, hvorfra det kan hentes frem, eller overføres i nogen form, hverken elektronisk, mekanisk, ved fotokopiering, indspilning eller på anden måde uden forudaående tilladelse fra Seiko Epson Corporation. Oplysningerne i dette dokument er kun beregnet til anvendelse i forbindelse med denne Epson-printer. Epson er ikke ansvarlig for anvendelse af disse oplysninger til andre printere. Hverken SEIKO EPSON CORPORATION blier detse produkt eller table associations betjeninger an pådraget sig som følge af: uheld, forkert brug eller misbrug af dette produkt eller uautoriserede ændringer, reparationer eller forandringer af dette produkt, eller (undtagen USA) manglende overholdelse af Seiko Epson Corporations betjenings- og vedligeholdelsesinstruktioner. Seiko Epson er ikke ansvarlig for skader eller problemer, der måtte opstå som følge af brug af andet ekstraudstyr eller andre forbrugsvarer end det udstyr eller de forbrugsvarer, som Seiko Epson Corporation har angivet som "Original Epson Products" (originale Epson-produkter) eller "Epson Approved Products" (godkendte Epson-produkter). Selko Epson Corporation er ikke ansvarlig for skader, som måtte opstå som følge af elektromagnetisk inferferens, der opstå ved brug af andre interfacekabler end dem, som Selko Epson Corporation har angivet som "Epson Approved Products" (godkendte Epson-produkter). EPSON er et registreret varemærke, og EPSON Stylus er et varemærke tilhørende

Microsoft og Windows er registrerede varemærker tilhørende Microsoft Corporation. Apple og Macintosh er registrerede varemærker tilhørende Apple Computer, Inc.

Generel meddelelse: Andre produktnavne, der nævnes heri, er kun til identifikationsformål og kan være varemærker tilhørende deres respektive ejere. EPSON frasiger sig eventuelle og alle rettigheder til disse varemærker.

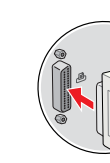

Forholdsregler skal følges for at undgå beskadigelse af udstyret.

## **3** Installation af printersoftwaren

1. Tryk på afbryderen 🙂 for at slukke for printereren. Det grønne lys slukkes.

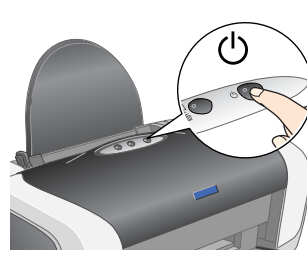

2. Slut printeren til computeren med et USB- eller et parallelkabel, og indsæt derefter cd'en med printersoftwaren i cd-rom-drevet.

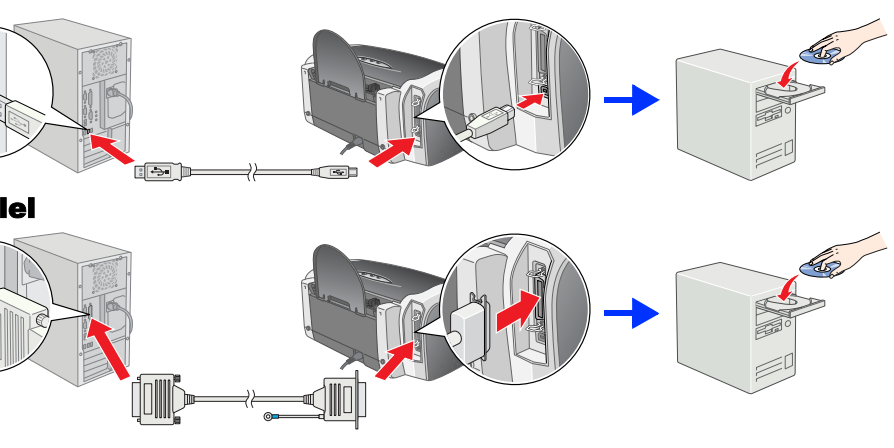

### Installer printersoftwaren.

Vælg land og område, hvis vinduet med denne valgmulighed vises. Medmindre andet er anført, skal du klikke eller dobbeltklikke i de områder, der er indkredset med rødt, for at fortsætte

Forholdsregel Slå alle anfivirusprogrammer fra, inden du installerer printersoftwaren. Bemærk!

Hvis vinduet til valg af sprog vises, skal du vælge sprog.

skal du dobbeltklikke på EPSETUP.EXE på cd'en

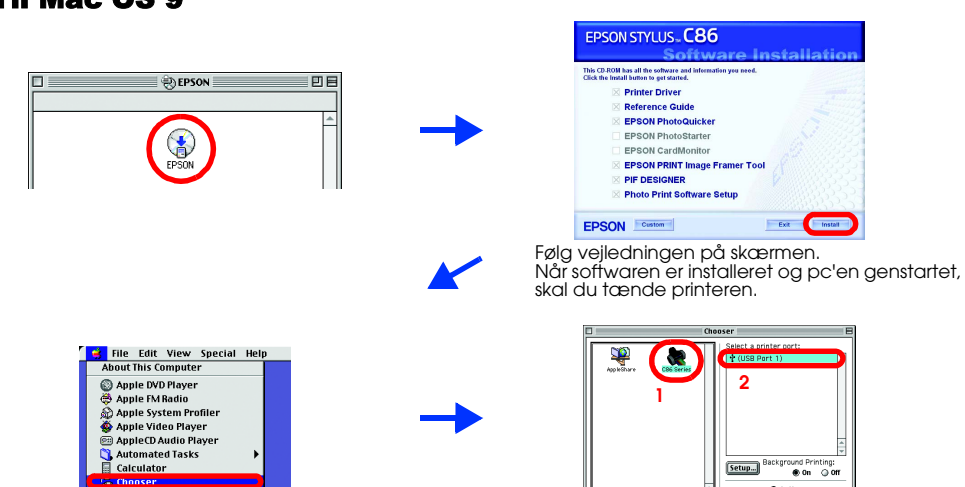

### Mac OS X

Denne software understøtter ikke UNIX-filsystemet (UFS) til Mac OS X. Installer softwaren på en disk eller en partition, der ikke anvender UFS. Dette produkt understøtter ikke Mac OS X Classic-miljøet.

- Åbn mappen 📁 Mac OS X, og dobbeltklik derefter på ikonet EPSON. Hvis dialogboksen Authorization (Godkendelse) vises (ved Mac OS 10.1.x skal du klikke på ikonet (), skal du indtaste adgangskode/password og derefter klikke på **OK**.
- Følg vejledningen på skærmen for at installere softwaren.
- Når softwaren er installeret og pc'en genstartet, skal du trykke på knappen U for at tænde printeren.
- Åbn mappen 📝 Applications (Programmer) på din harddisk, åbn derefter mappen 📁 Utilities (Hjælpefunktioner), og dobbeltklik på ikonet 🖶 Print Center (Udskriftscenter). Klik på ikonet Add (Tilføj) (i Mac OS 10.1.x skal du klikke på Add Printer (Tilføj printer)) i dialogboksen Printer List (Printerliste).
- Vælg EPSON USB fra rullemenuen. Vælg SC86 Series (USB) på produktlisten, 5. og vælg derefter All (Alle) i rullemenuen Page Setup (Sideopsætning). Klik på Add (Tilføi).
- Kontroller, at printerlisten indeholder 6. nedenstående indstillinger for printer (margintype). Se Brugervejledning på cd-rommen med printersoftware for yderligere oplysninger

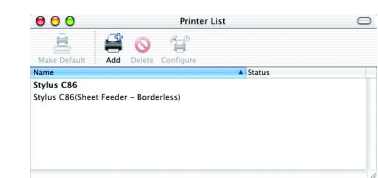

7. Luk dialogboksen Printer List (Printerliste) Bemærk

Når du skriver ud, skal du sørge for, at indstillingen **Format for (Format til)** i dialogboksen Page Setup (Sidelayout) og indstillingen **Printer** i dialogboksen Print (Udskriv) stemmer overens. Hvis dette ikke er tilfældet, er det muligt, at dataène ikké udskrives korrekt. Se Brugerveiledning for vo

Når installationen er færdig, kan du finde yderligere oplysninger i Brugervejledning om udskrivning fra pc'en for første gang. Cd-rommen indeholder EPSON PhotoQuicker.

EPSON PhotoQuicker er et sjovt program, som er let at bruge, med en række funktioner, som hjælper dig med at lave fremrågende billeder. Programmet giver dig også mulighed for at lave billeder uden grænser. EPSON PhotoQuicker findes ikke til Windows NT 4.0.

Du kan få yderligere oplysninger ved at dobbeltklikke på ikonet ESC86 Software Guide (Softwarevejledning til ESC86) på skrivebordet for at se Photo Print Software Setup (Installation af Photo Print Software).

## 4 Ilægning af papir

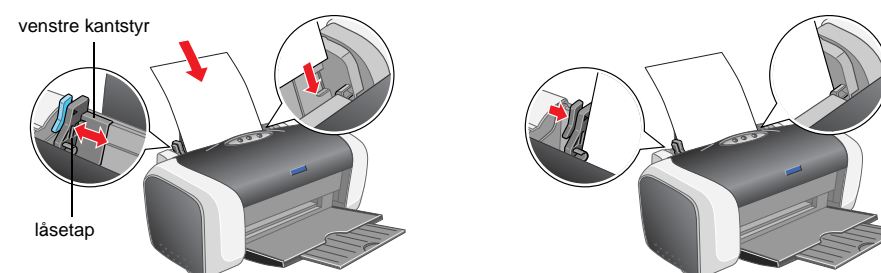

Hvis du vil justere venstre kantstyr, skal du holde låsetappen nede og skyde styret op imod

## **Visning af Brugervejledning**

Brugervejledning giver detaljerede oplysninger om udprintning fra en pc, printervedligeholdelse, problemløsning og sikkerhed. Hvis du vil se Brugervejledning til ESC86, skal du dobbeltklikke på ikonet Brugervejledning til ESC86 på skrivebordet. I Windows kan du også få adgang til Brugervejledning til ESC86 via menuen Start. Gør dette ved at klikke på Start, pege på All Programs (Alle programmer) i Windows XP eller Programmer i Windows Me, 98, 95, 2000 eller NT 4.0, pege på EPSON, og derefter vælge Brugervejledning til ESC86.

## Sikkerhedsforskrifter

#### Læs alle anvisningerne i dette afsnit, når du installerer og bruger printeren

- Undgå steder, hvor der forekommer hurtige temperatur- eller fugtighedsændringer. Udsæt heller ikke pr stærkt lys eller varmekilder.
   Undgå steder, hvor printeren udsættes for støv, slag eller vibrationer.
   Sørg for at placere printeren, så der er nok plads rundt om enheden til at sikre tilstrækkelig ventilation.
   Anbring printeren i nærheden of en stikkontakt i væggen, hvor stikket nemt kan tages ud af kontakten. nmer hurtige temperatur- eller fugtighedsændringer. Udsæt heller ikke printeren for direkte sollys,
- Anbring printeren på en jævn, stabil overflade, der er større end printerens bundareal, således at der er plads hele vejen rundt om Internet printeren hur gener bester er interen op ad en væg, skal du sørge for, af der er en afstand på mere end 10 cm mellem printerens bagside og væggen. Printeren fungerer ikke korrekt, hvis den stilles på køjkant.
   Når printeren skal opbevares eller transporteres, må den ikke tippes, lægges på siden eller vendes på hovedet. Hvis det sker, kan der løbe blæk ud af patronen.

- Anvend kun den type strømkilde, der er angivet på printerens mærkat.
- Brug kun den nettenlingen instriktionen der ter ordnickte Brug of en anden ledning kan forårsage brand eller elektrisk stød.
   Nettechningen til dette produkt må kun bruges sammen med produktet. Brug sammen med andet udstyr kan forårsage brand eller elektrisk stød.
   Sørg for, at vekselstrømsledningen opfylder de relevante lokale sikkerhedsstandarder.
- Anvend ikke en beskadiget eller flosset netledning.
   Hvis du bruger en forlængerledning sammen med printeren, skal du sørge for, at den samlede amperedimensionering for de
- enheder, der er tilsluttet forlængerledningen, ikke overstiger ledningens amperedimensionering. Kontroller desuden, at den samlede amperedimensionering.
   Kontroller desuden, at den samlede amperedimensionering.
   Kontroller desuden, at den samlede amperedimensionering.
   Kontroller desuden, at den samlede amperedimensionering.
   Kontroller desuden, at den samlede amperedimensionering.
   Kontroller desuden, at den samlede amperedimensionering.
   Kontroller desuden, at den samlede amperedimensionering.
   Kontroller desuden, at den samlede amperedimensionering.
   Kontroller desuden, at den samlede amperedimensionering.
- beskyttes tilstrækkeligt mod kortslutning og for høj strømspænding.

#### Håndtering af blækpatroner

- Opbevar blækpatronerne uden for børns rækkevidde. Søra for, at børn ikke drikker af eller på anden måde håndterer ækpatronerne.
- Åbn først pakkerne med blækpatroner, lige inden du skal til at installere dem

- Abn først pakkerne med blækpatroner, lige inden du skal til at installere dem.
   Ryst de nye blækpatroner 4-5 gange, inden du åbner pakkerne.
   Du må ikke ryste blækpatronerne efter åbning, da dette kan forårsage lækage.
   Vær omhyggelig med ikke at brække krogene på siden af blækpatronen, når du tager den ud af emballagen.
   Vær forsigtig, når du håndterer brugte blækpatroner, da der kan være rester af blæk omkring åbningen til blæktiførslen. Hvis du får blæk på huden, skal du vaske området omhyggeligt med vand og sæbe. Hvis du får blæk i øjnene, skal du straks skylle dem
- Tal black på nidden, skal ad väske ofinidaer oninggeligi med vand og sabe. Hvis da fal back føjnene, skal ad sinds skylle den med vand. Kontakt straks en læge, hvis du stadig oplever ubehag eller har synsproblemer, efter at øjnene er blevet skyllet grundigt. Undlad at fjerne eller rive etiketten på blækpatronen i stykker, da dette kan forårsage lækage. Undlad at føre den grønne IC-chip på siden af blækpatronen. IC-chippen på denne blækpatron indeholder en række patronelaterede oplysninger, såsom mængde tilbageværende blæk, så at en patron kan fjernes og frit genisættes. Men hver gang en patron isættes, forbruges der blæk, fordi printeren automatisk udfører et elikerbedeksbock. udfører et sikkerhedscheck.
- Blækpatroner gemmes med mærkatsiden opad. Opbevar ikke patroner på hovedet Ved brug af printeren
- Før ikke hånden ind i printeren, og rør ikke ved blækpatronerne under udskrivning. Sørg for, at printerens ventilation og åbninger ikke blokeres eller tildækkes. Forsøg ikke selv at foretage eftersyn of printeren.
- rouszy irke serv ar roueruge etrersyn ar printeren.
   Tag printerens stik ud. og sørg for, at printeren efterses af kvalificerede serviceteknikere, hvis følgende gør sig gældende: Netledningen eller stikket er beskadiget, der er kommet væske ind i printeren, printeren er blevet tabt, eller kabinettet er beskadiget, printeren fungerer ikke normalt eller udviser tydelig ændring i ydeevnen.
   Indfør ikke genstande gennem åbningerne i printeren.
   Undlad at spilde væske på printeren.
   Undlad at spilde væske på printeren.
- Lad blækpatronerne sidde i printeren. Fjernelse af blækpatronerne kan medføre udtørring af skrivehovedet, hvilket kan forhindre
- printeren i at udskrive.

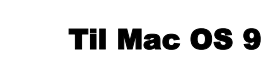

### Fargeblekkskriver

EPSON STYLUS THE C86 Series

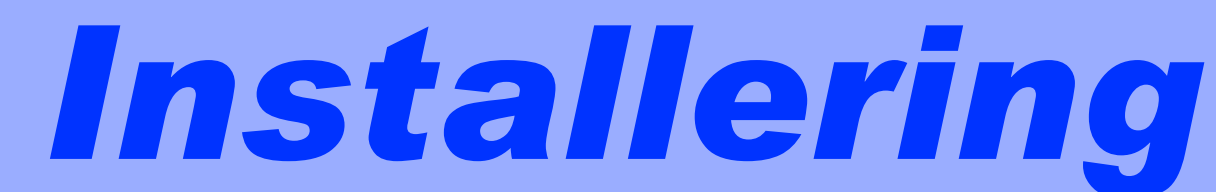

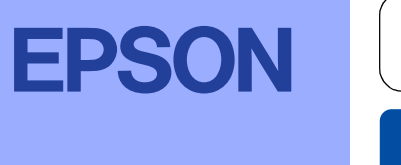

Norsk

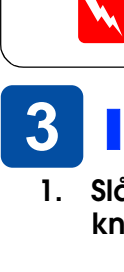

## **1** Pakke ut

Ta innholdet ut av esken. Fjern all teip og emballasje fra skriveren. Vær forsiktig så du ikke berører flatkabelen inne i skriveren.

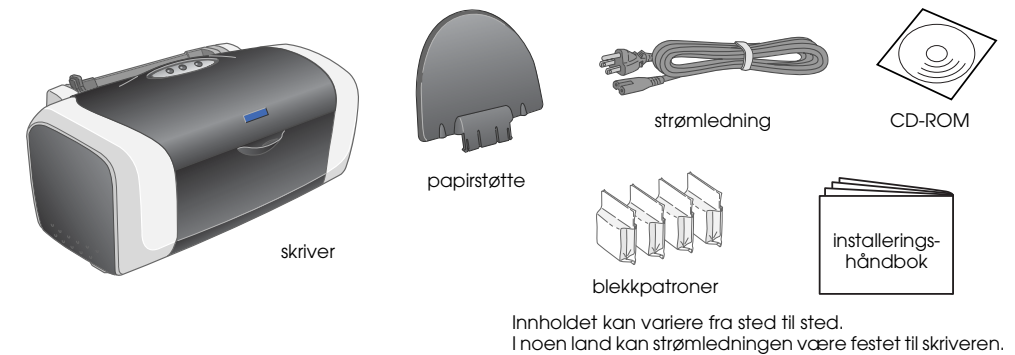

2. Fest papirstøtten og plugg inn skriveren.

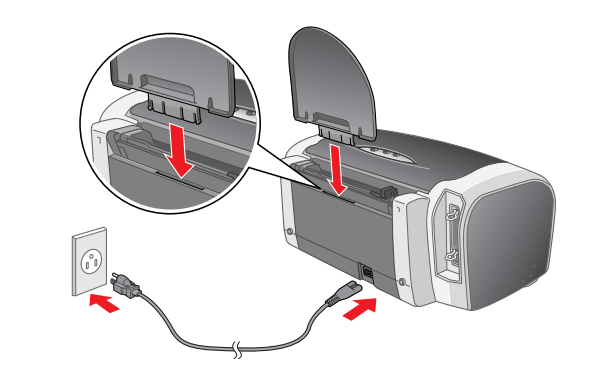

USB

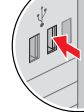

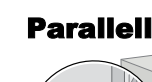

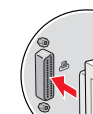

er angitt.

#### Installere blekkpatronene 2 1. Slå på skriveren ved å trykke på/av-knappen ψ.

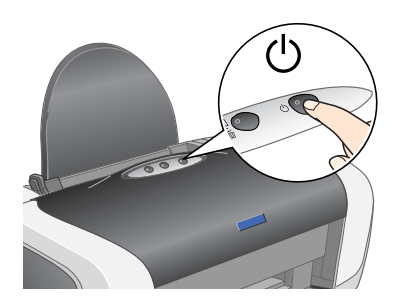

2. Rist blekkpatronen fire eller fem ganger før du åpner pakken, og ta ut blekkpatronene av beskyttelsesposene.

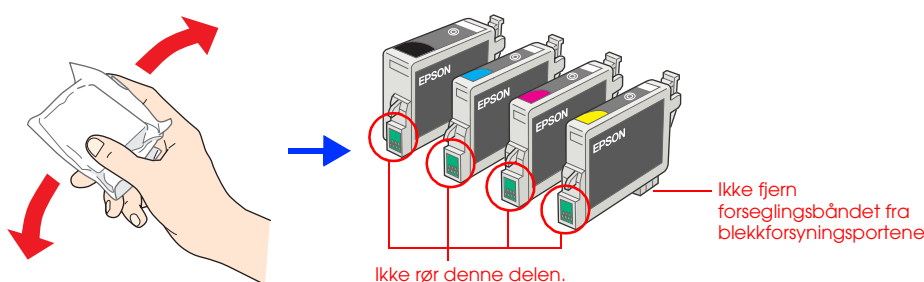

Installer blekkpatronene som vist nedenfor. 3.

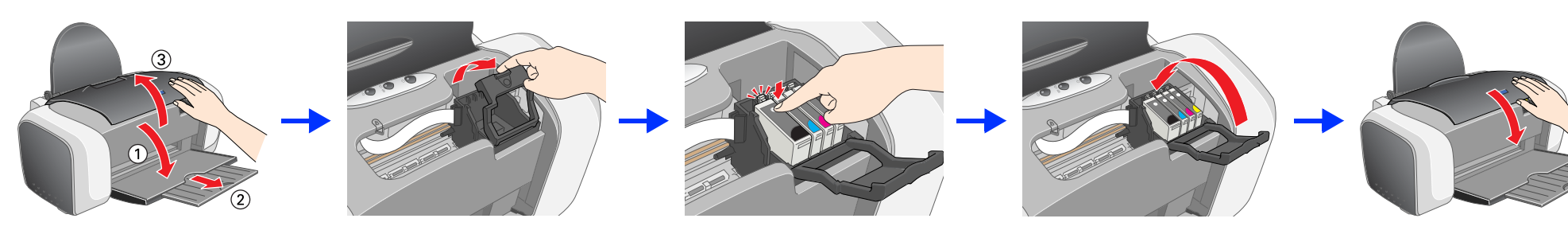

### Forsiktig:

- Skyv blekkpatronen ned til den låses på plass.
- Ikke flytt skriverhodet manuelt. Dette kan skade skriveren.
- Du må ikke legge i papir før blekkladingen er fullført.
- Obs Du må installere alle blekkpatronene. Skriveren vil ikke virke hvis ikke alle patronene er riktig installert

### 4. Trykk blekknappen 0.

Skriveren begynner blekkfyllingen. Dette tar omtrent ett minutt. Under ladingen vil du høre ulike mekaniske lyder fra skriveren. Dette er normalt Når den grønne lampen slutter å blinke, er blekkladingen fullført.

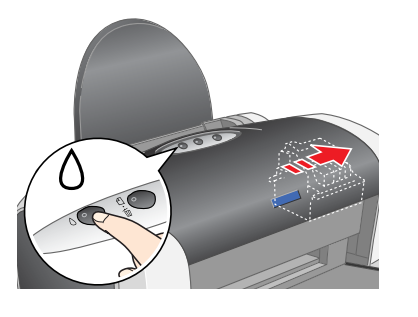

Forsiktig: Du må ikke slå av strømmen under blekkladingsprosessen.

Blekkpatronene som følger med skriveren, brukes delvis under den første konfigurasjonen. For at skriveren skal kunne lage utskrifter av høy kvalitet, må skriverhodet fullades med blekk. Denne engangsprosessen bruker et visst kvantum blekk, og de neste blekkpatronene vil ha full levetid.

- - Ved valg av strømkilde

nekilder

5

- elektrisk støt

Med enerett. Ingen deler av denne publikasjonen kan reproduseres, lagres i et gjenfinningssystem eller overføres i noen form eller på noen måte, det være seg elektronisk, mekanisk, ved fotokopiering, innspilling eller annet, uten skriftlig forhåndstillatelse fra Seiko Epson Corporation. Informasjonen i dette dokumentet er utformet bare for bruk med denne Epson-skriveren. Epson er ikke ansvarlig for noen form for bruk av denne informasjonen angående andre skrivere. Verken SEIKO EPSON CORPORATION eller dets datterselskaper er ansvarlig overfor kjøper av dette produktet eller tredjeparter for skader, tap, kostnader eller utgifter som kjøper eller tredjepart har pådratt seg som et resultat av: ulykke, fell bruk eller misbruk av dette produktet eller utdriserte modifiseringer, reparasjoner eller endringer i produktet, eller (med unntak av USA) hvis drifts- og vedlikeholdsinstruksjoner fra Seiko Epson Corporation ikke er fuller never til bere verse av dette produktet. Seiko Epson Corporation kan ikke holdes ansvarlig for skader eller problemer som oppstår ved bruk av noe tilleggsutstyr eller noen forbruksprodukter andre enn dem som Seiko Epson Corporation har angitt som originale Epson-produkter eller Epson-godkjente produkter. SEIKO EPSON CORPORATION skal ikke stilles til ansvar for skader grunnet elektromagnetiske forstyrrelser som oppstår på grunn av bruk av andre grensesnittkabler enn de som er angitt som EPSON-godkjente produkter av SEIKO EPSON CORPORATION. EPSON er et registrert varemerke og EPSON Stylus er et varemerke for Seiko Epson Corporation. Microsoft og Windows er registrerte varemerker for Microsoft Corporation.

Apple og Macintosh er registrerte varemerker for Apple Computer, Inc. Generell merknad: Andre produktnavn som brukes i dette dokumentet, er kun for identifiseringsformål, og kan være varemerker for sine respektive eiere. EPSON fraskriver seg alle rettigheter til disse merkene.

- **Forsiktig**: av beskyttelsesposen.
  - 🗅 Ikke fjern eller riv etiketten på patronen, da dette kan føre til lekkasje.
  - 🗅 Pass på at du ikke brekker kroken på siden av blekkpatronen når du tar den ut 🗅 Ikke rist blekkpatronen etter at du har tatt den opp av posen, da dette kan føre

Advarsler, forsiktighetsregler og merknader

Forsiktighetsregler må overholdes for å unngå skade på utstyret.

Merknader inneholder viktig informasjon og nyttige tips om hvordan du bruker skriveren.

## **3** Installere skriverprogramvaren

1. Slå av skriveren ved å trykke på/avknappen (). Den grønne lampen slukkes.

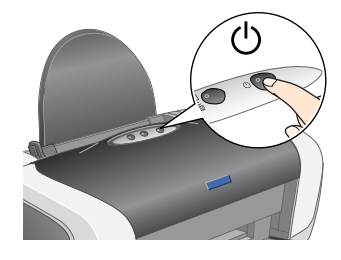

2. Koble skriveren til datamaskinen med en USB-kabel eller en parallellkabel, og sett så inn CDen med skriverprogramvare i CD-ROM-stasjonen.

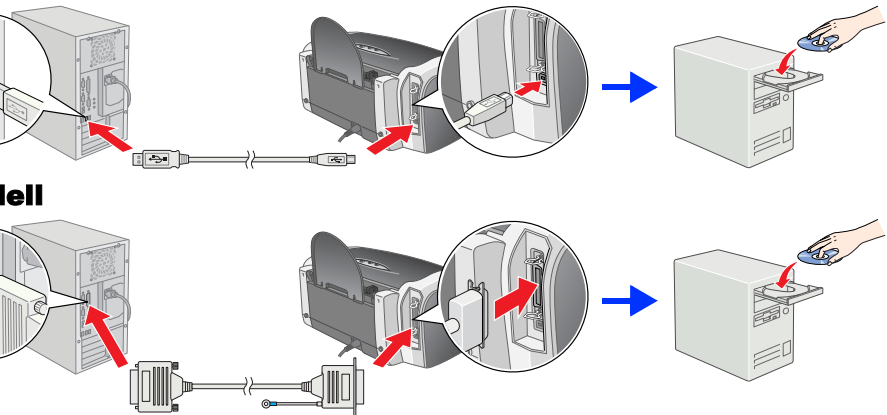

#### 3. Installer skriverprogramvaren.

Velg landet eller området du bor i hvis valgvinduet vises. Deretter klikker eller dobbeltklikker du områdene som er merket med røde ringer dersom annet ikke

Forsiktig Slå av alle antivirusprogrammer før du installerer programvaren.

Hvis det kommer frem et vindu for språkvalg, velger du foretrukket språk.

### For Windows

Merk

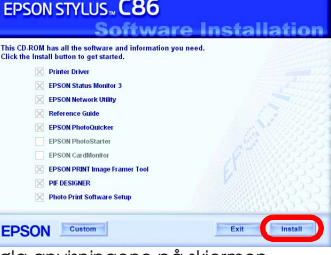

Følg anvisningene på skjermen. Hvis dialogboksen for installeringsprogrammet ikke åpnes, dobbeltklikker du EPSETUP.EXE på CD-ROMen

## Legge i papir

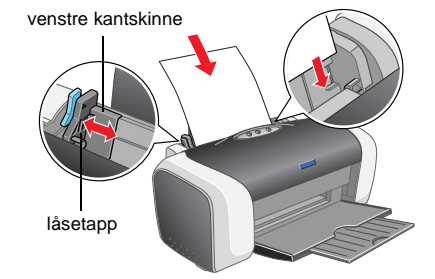

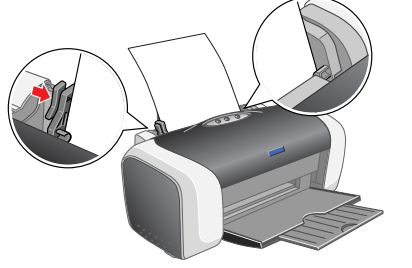

7.

Juster venstre kantskinne ved å holde nede låsetappen og skyve skinnen inn mot papirbunker

## Vise referansehåndboken

Referansehåndboken gir detaljert informasjon om hvordan du skriver ut fra en datamaskin, vedlikehold av skriveren, problemløsing og sikkerhet

Hvis du vil se i referansehåndboken, dobbeltklikker du ikonet for referansehåndboken for ESC86 på skrivebordet.

I Windows kan du også få adgang til referansehåndboken via Start-menyen. Det gjør du ved å klikke Start, peke på Alle programmer i Windows XP eller Programmer i Windows Me, 98, 95, 2000 eller NT 4.0, peke på EPSON og deretter velge ESC86 Reference Guide.

## Sikkerhetsinstruksjoner

#### Les alle instruksjonene i denne delen før du installerer og bruker skriverer

Velge hvor skriveren skal stå Unngå steder som er utsatt for hurtige endringer i temperatur og fuktighet. Hold også skriveren unna direkte sollys, sterkt lys og

Vannekilder.
Unngå steder som er utsatt for støv, støt eller vibrering.
La det være nok plass rundt skriveren til at ventilasjonen blir god.
Plasser skriveren nær et strømuttak der pluggen lett kan kobles fra.
Plasser skriveren på en flat, stabil overflate, som er større enn bunnen på skriveren i alle retninger. Hvis du setter skriveren inntil en vegg, må det være mer enn 10 cm klaring mellom veggen og baksiden av skriveren. Skriveren vil ikke fungere skikkelig hvis den veggen og baksiden av skriveren. Ved oppbevaring eller transport av skriveren må den ikke stå på skrå, på siden eller snus opp ned. Ellers kan det lekke ut blekk fra patronen. står slik at den heller

Bruk bare den typen strømforsyning som er angitt på etiketten på skriveren Bruk bare strømledningen som leveres sammen med produktet. Hvis du bruker en annen ledning, kan dette føre til brann eller

Strømledningen som følger med, skal bare brukes med dette produktet. Bruk med annet utstyr kan føre til brann eller elektrisk støt.
 Kontroller at strømledningen oppfyller lokale sikkerhetskrav.
 Ikke bruk en skadet eller frynses trømledning.
 Hvis du bruker en skjøteledning med skriveren, må du kontrollere at den totale mengden merkestrøm (ampere) for enhetene som

er koblet til skjøteledningen, ikke overskrider tillatt merkestrøm for ledningen. Kontroller også at den totale merkestrømmen (ampere) for alle enhetene som er koblet til strømuttaket, ikke overskrider tillatt merkestrøm for strømuttaket. Hvis du skal bruke skriveren i Tyskland, må bygningsinstallasjonen være beskyttet med en overbelastningsbryter på 10 eller 16 ampere for å gi tilstrekkelig kortslutningvern og overstrømvern.

- Ved håndtering av blekkpatroner

- /ed håndtering av blekkpatroner

   Oppbevar blekkpatronpakkene før rett før du skal installere dem.

   Ikke åpne blekkpatronpakkene før rett før du skal installere dem.

   Rist nye blekkpatroner fire eller fem ganger før du åpner pakken.

   Ikke åpne blekkpatroner fire eller fem ganger før du åpner pakken.

   Ikke åpne blekkpatroner fire eller fem ganger før du åpner pakken.

   Ikke åpne blekkpatroner fire eller fem ganger før du åpner pakken.

   Pass på så du ikke brekker krokene på siden av blekkpatronen når du tar den uf av pakken.

   Vær forsiktig ved håndtering av brukte blekkpatroner, ettersom det kan være litt blekk i gjen rundt blekkforsyningsporten. Hvis du får blekk i øynene, må du øyeblikkelig skylle med vann. Hvis du før fremdeles har ubehag eller synsforstyrrelser etter grundig skylling, må du oppsøke lege umiddelbart.

   Ikke fjem eller riv etiketten på patronen, da dette kan føre til lekkasje.

   Ikke fjem eller riv etiketten på gatronen, da dette kan føre til lekkasje.

   Ikke fjem eller riv etiketten på gatronen, av atoronen.

   Ikke fjem eller riv etiketten på siden av patronen.

   Ikke fjem eller forsikken på siden av patronen.

   Ikke fjem eller til førtonen blekkpatronen inneholder forskjellig patronrelatert informasjon, for eksempel hvor mye blekk det er igjen, slik at en attorno fitt kan fjernes og settes inn på nytt. Hver gang du setter inn en patron, brukes imidlertid litt blekk fordi skriveren automatisk kjører en pålitelighetstest.

   Icagre blekkpatronen slik at etiketten vender opp. Patronen må i

- Bruke skriveren
- Bruke skriveren

   Ikke ta hånden inn i skriveren eller berør blekkpatronene under utskrift.

   Ikke blokker eller dekk til luftehullene og åpningene på skriveren.

   Ikke forsøk å utføre service på skriveren selv.

   Under følgende forhold må du koble fra skriveren og få utført service hos kvalifisert personell: Strømkabelen eller kontakten er skadet, det har kommet væske inn i skriveren, skriveren har falt i gulvet eller kabinettet er skadet på annen måte, skriveren fungerer ikke normalt eller viser en betydelig endring i ytelse.

   Ikke før inn gjenstander i sporene i skriveren.

   Pass på så du ikke søler væske på skriveren.

   La blekkpatronene være installert i skriveren. Hvis du fjerner patronene, kan skrivehodet tørke ut slik at skriveren ikke kan skrive ut.

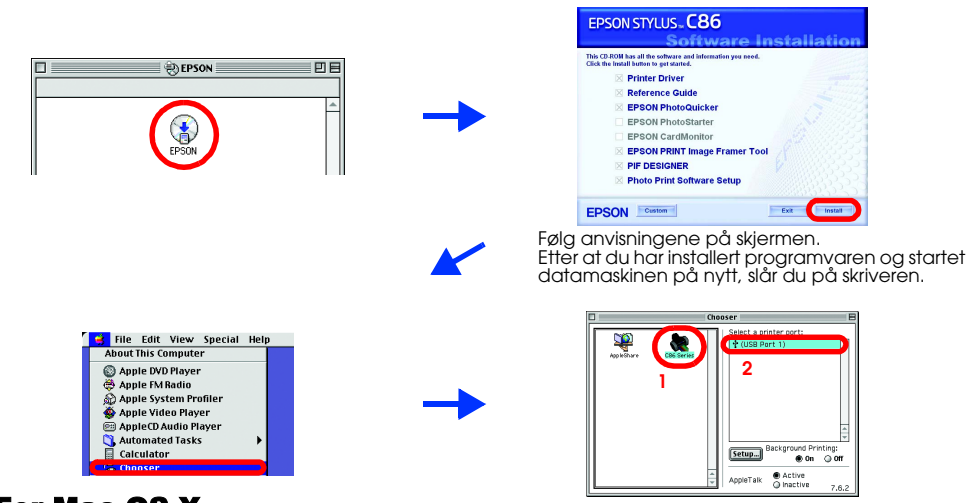

### For Mac OS X

For Mac OS 9

Denne programvaren støtter ikke UNIX File System (UFS) for Mac OS X. Installer programvaren på en disk eller partisjon som ikke bruker UFS. er ikke Måc OŚ X Classi te produktet sta

- Åpne mappen Mac OS X 📁, og dobbeltklikk så EPSON-ikonet. Hvis
- autorisasjonsdialogboksen vises (for Mac OS 10.1.x klikker du ikonet ()), angir du passordet eller passordfrasen, og klikker så OK.
- Installer programvaren ved å følge anvisningene på skjermen. Når du har installert programvaren og startet datamaskinen på nytt, trykker du knappen Ů for å slå på skriveren.
- Åpne mappen **Programmer** 🖗 på harddisken, åpne deretter mappen **Verktøy** 🧊 og dobbeltklikk ikonet **Utskriftssenter 🚗**. Klikk **Legg til**-ikonet (for Mac OS 10.1.x klikker du Legg til skriver) i dialogboksen Skriverliste.
- Velg EPSON USB fra hurtigmenyen. Velg SC86 Series (USB) i Produkt-listen, 5. og velg så Alle fra hurtigmenyen Utskriftsformat. Klikk Legg til.
- Kontroller at Skriverliste inneholder alternativene for skriver (marg-type) som vist nedenfor. Se i *referansehåndboken* på CD-ROMen med skriverprogramvare hvis du vil ha mer informasjon.

Lukk dialogboksen Skriverliste

Når du skriver ut, må du passe på å velge samme innstilling for **Format for** i dialogboksen Utskriftsformat og for **Skriver** i dialogboksen Skriv ut. Ellers kan det være at dataene ikke blir riktig skrevet ut. Se i referansehåndboken hvis du vil ha mer informasi

Når installeringen er ferdig, kan du se i *referansehåndboken* etter mer informasjon om hvordan du skriver ut for første gang fra datamaskinen. CD-ROMen inneholder EPSON PhotoQuicker.

EPSON PhotoQuicker er et program som er både morsomt og enkelt å bruke, og som har mange funksjoner som lar deg lage enestående fotografier. Det gir også mulighet til å lage kantfrie fotografier.

EPSON PhotoQuicker er ikke tilgjengelig for Windows NT 4.0. Hvis du vil ha mer informasjon, kan du dobbeltklikke ikonet for **programvarehåndboken for ESC86** på skrivebordet for å lese *Installering av Photo Print-programvare*.